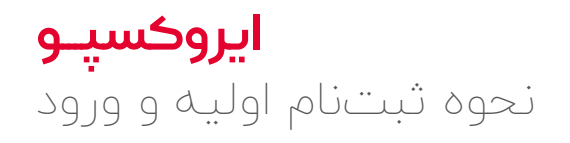

## نحوه ثبتنام اوليه و ورود

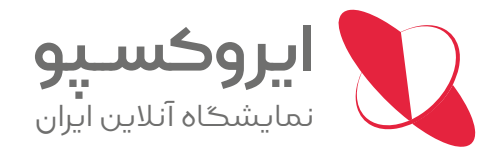

## کلیے استفادہ کنندگان از سامانہ ایروکس پو برای ورود بہ نمایشگاه، چـه بهعنـوان غرفـهدار و چـه بهعنـوان بازدیدکننـده، میبایست در سایت ایروکسپو ثبتنام نمایند. برای این منظور طبق مراحل زیر عمل کنید:

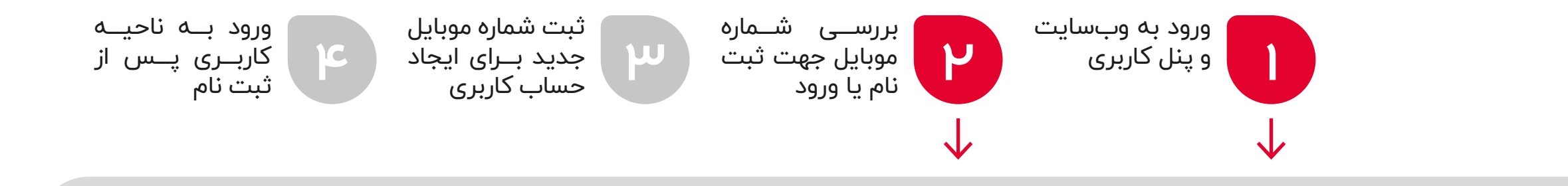

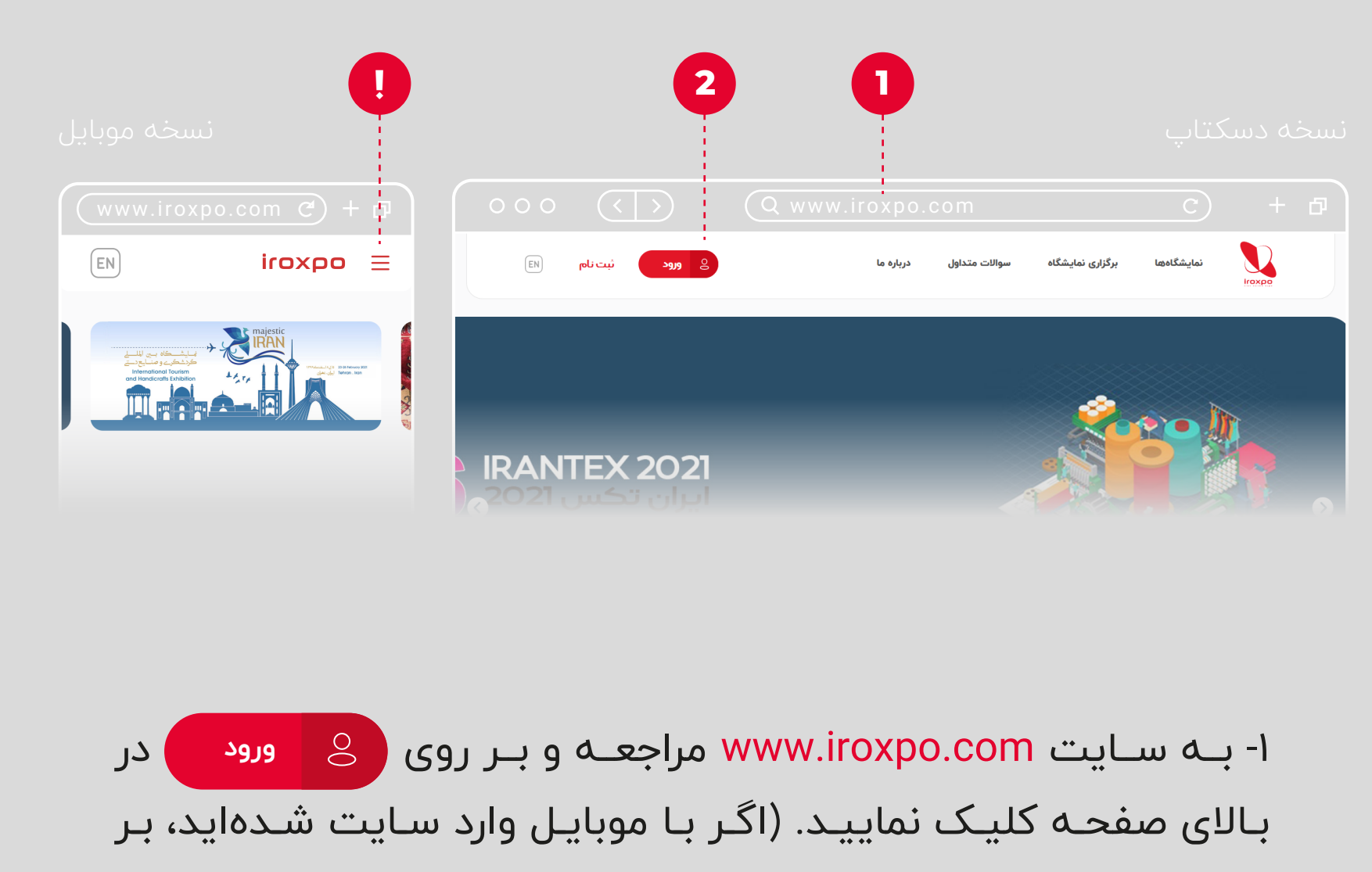

روی 💻 بزنید تا گزینه "ورود" را ببینید) سپس به "صفحه ورود به حساب کاربری" هدایت میشوید.

۲- با توجـه بـه اینکـه اطلاعـات برخـی از غرفـهداران توسـط سـتاد برگزاری نمایشگاہ قبلاً با شمارہ موبایلِ مدیرعامل شرکت ثبت شده است، لذا برای اطمینان از این موضوع توصیه میشود، قبل از اقدام برای ایجاد حساب، ابتدا با کلیک بر روی فراموشی گذرواژه؟ به صفحه "بازیابی گذرواژه" وارد و شماره موبایل مدیرعامل را در کادر ثبت نمایید و سیس بر روی دکمه "ادامه" کلیک کنید.

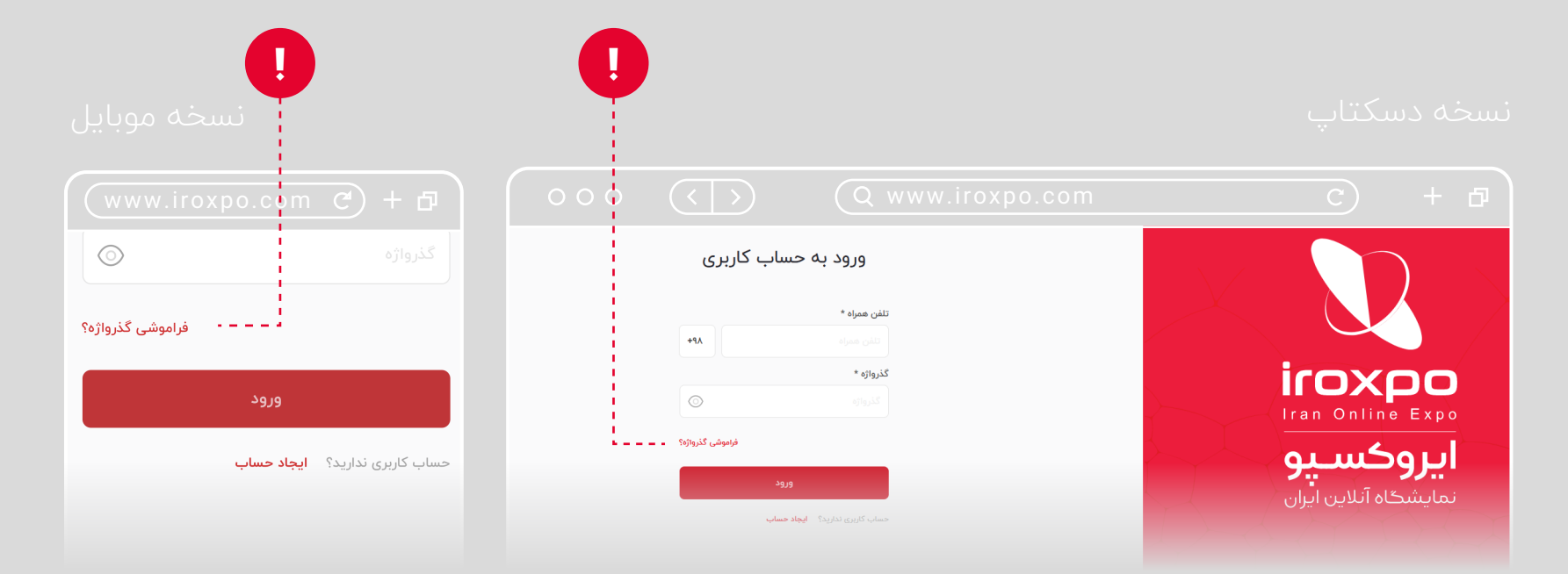

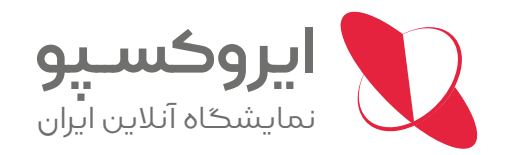

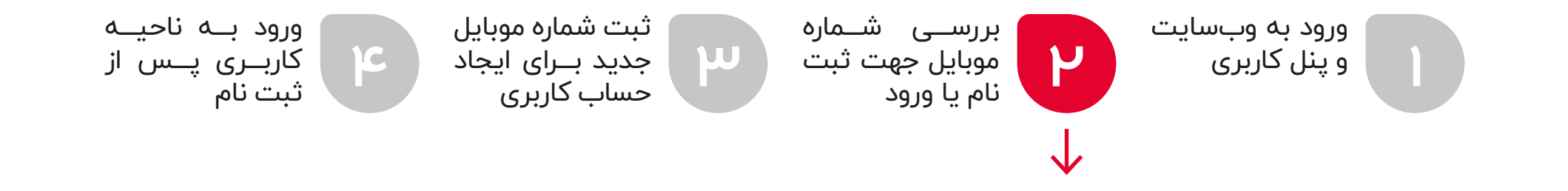

در صورتی که شماره موبایلِ وارد شده قبلاً ثبت شده باشد، به صفحه "<mark>تأیید شماره وارد شده</mark>" هدایت میشوید و یک پیامک حاوی کد تأیید روی موبایل ثبت شده دریافت میکنید. در غیر این صورت، احتمالاً شماره موبایل وارد شده قبلاً ثبت نشده و برای ثبتنام نیاز است مراحل ثبتنام را دنبال کنید. در صورتی که پیامکِ کد تأیید را دریافت کردید، کد تأیید دریافتی را در کادر مربوطه وارد کرده و بر روی دکمه "<mark>تأیید</mark>" کلیک کنید. سپس از شما خواسته میشود گذرواژه جدید، به دلخواه خود، ثبت کنید.

نکته اینکه طول گذرواژه حتماً میبایست به تعداد حداقل ۸ کاراکتر باشد. با کلیک بر روی دکمه "<mark>تأیید</mark>" بـه صفحـه "<mark>ورود بـه حساب کاربـری</mark>" هدایـت میشـوید. در غیـر ایـن صورت احتمالاً شـما شـرط ثبت حداقل ۸ کاراکتر را برای انتخاب رمز عبور جدید رعایت نکردهاید و یا برقراری شما با اینترنت مختل شده است.

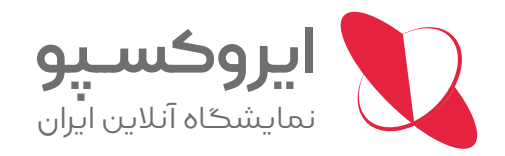

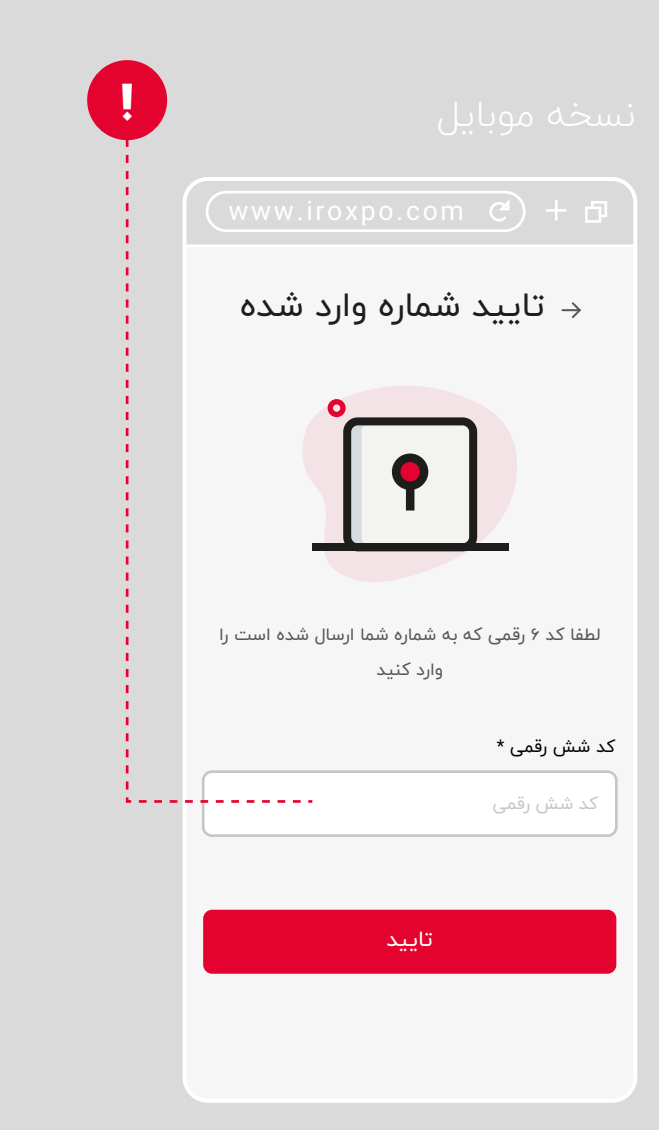

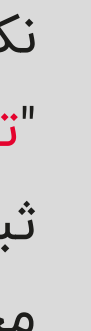

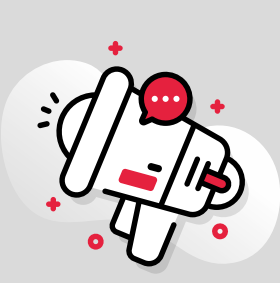

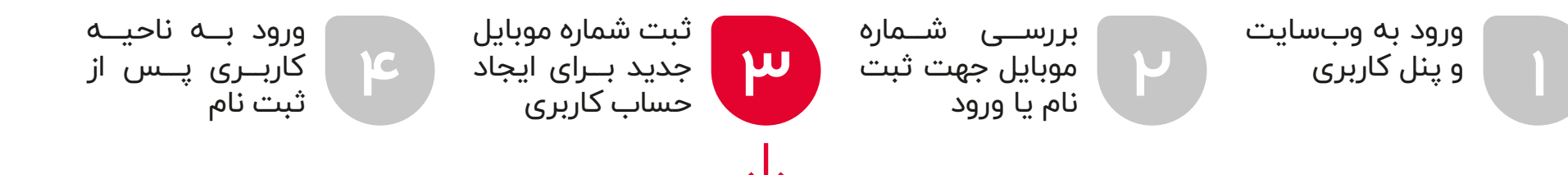

۳- در صورتی که قبلاً شماره موبایل شما ثبت نشده باشد، مراحل ثبتنام را از طریق صفحه "<mark>ایجاد حساب کاربری</mark>" انجام دهید.

جهت دسترسی به صفحه مذکور، میتوانید به صفحه اصلی سامانه www.iroxpo.com مراجعه و در قسمت بالایی سایت بر روی ثبت نام کلیک کنید (اگر با موبایل وارد سایت شدهاید، بر روی تو بزنید تا گزینه "ثبت نام" را ببینید) و سپس اطلاعات خواسته شده را تکمیل کنید.

(لازم به ذکر است ثبتنام در این سامانه رایگان است)

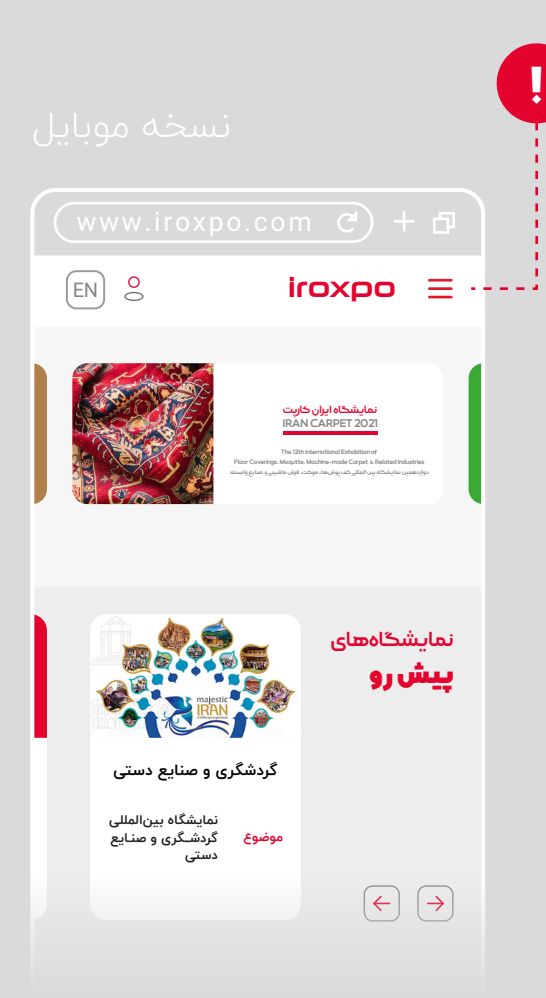

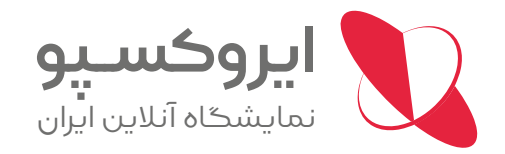

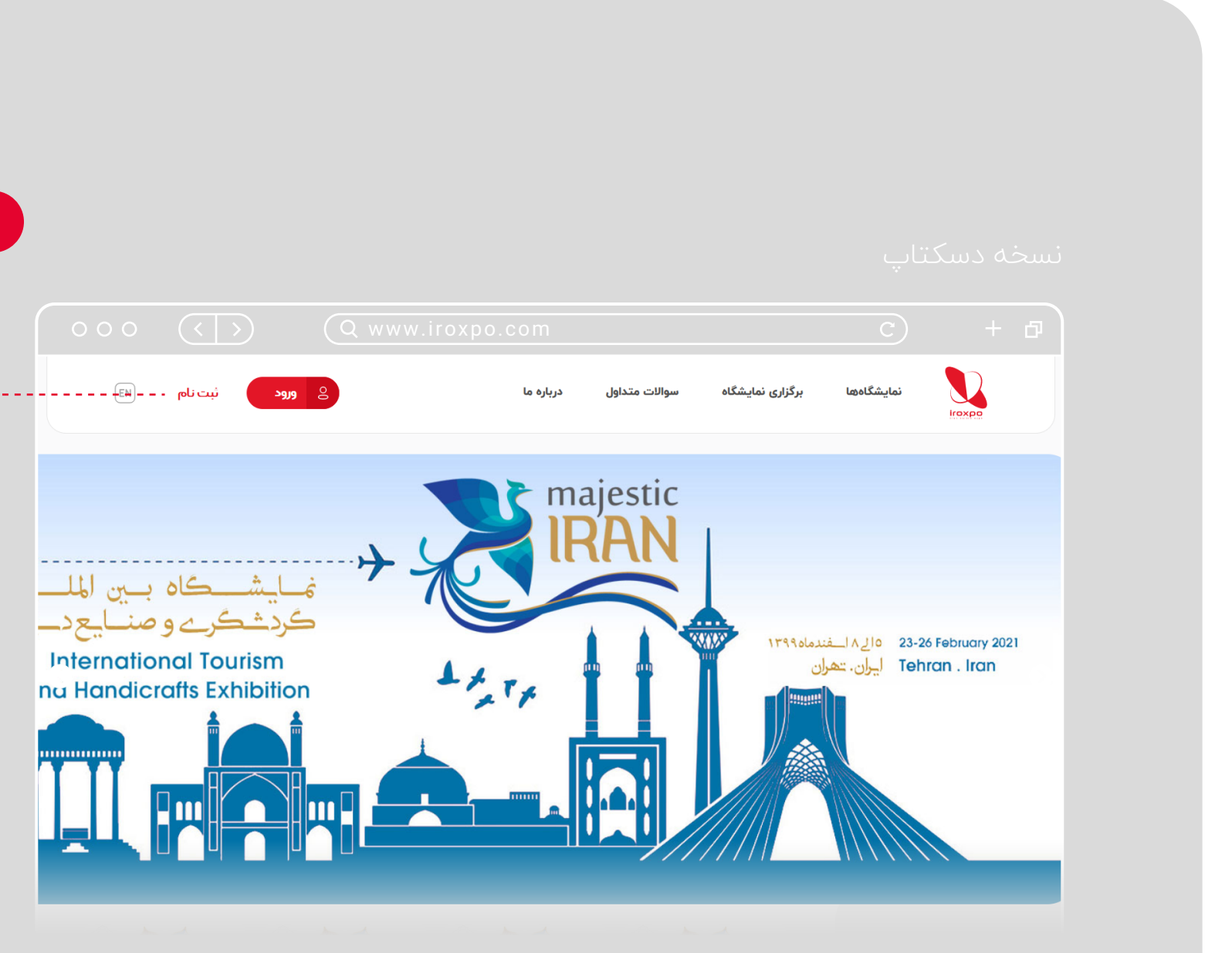

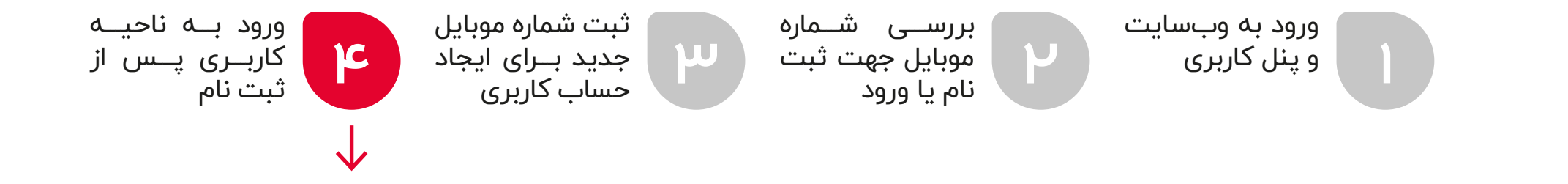

۴- پس از انجام مراحل ثبتنام و یا بازیابی گذرواژه، با کلیک بر روی 😕 ورود 🜔 (اگـر بـا موبایـل وارد سـایت شـدهاید بـر روی 🚍 بزنیـد تا گزینه "<mark>ورود</mark>" را ببینید) وارد صفحه مربوطه شوید و با ثبت شماره تلفن همراه و گذرواژه، وارد سامانه شوید. لازم به توضیح است، در زمانی که شما برای مرتبه نخست ثبتنام کردهاید، پس از انجام مراحل ثبت، به صورت اتوماتیک وارد سامانه میشوید و نیازی به ثبت اطلاعات در صفحه "ورود به حساب کاربری" نمیباشد. مشاهده خواهید کرد. (اگر با موبایل برای اینکه اطمینان حاصل کنید که وارد سامانه شدهاید، در بالای سایت آیکون وارد سایت شدهاید بر روی 💻 بزنید منوهایی مثل "ینل کاربری" و "خروج از حساب" را میبینید)

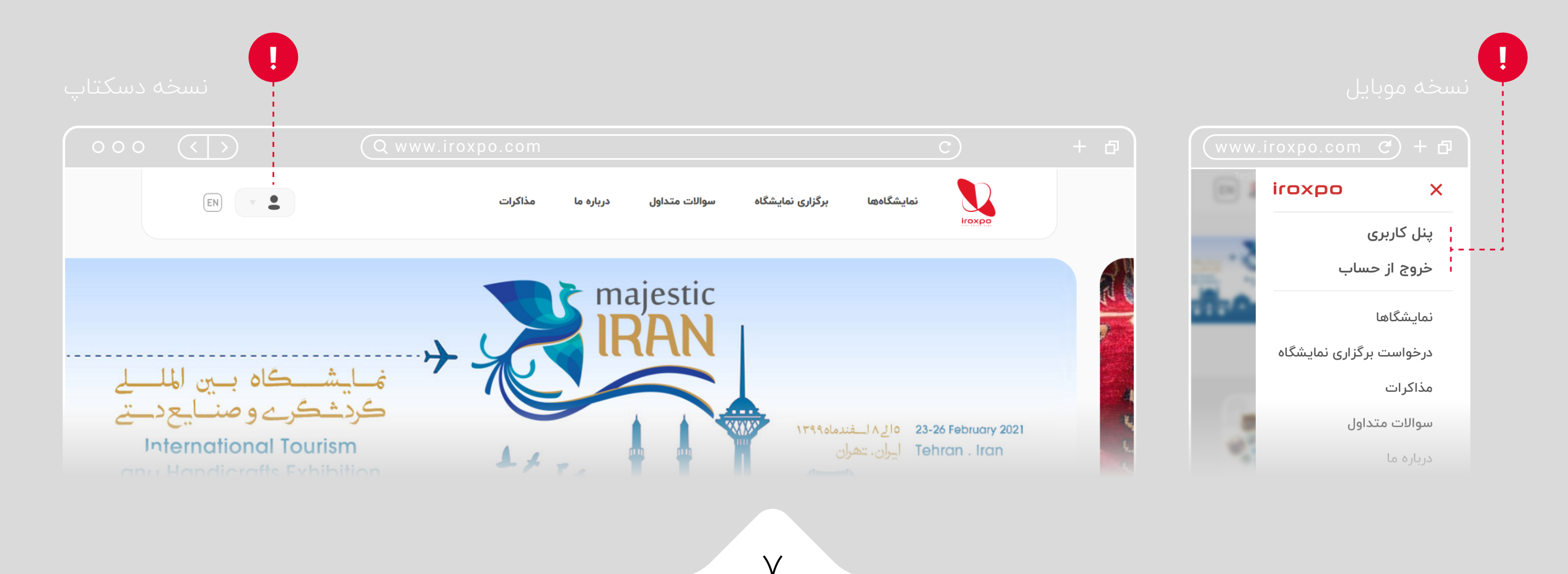

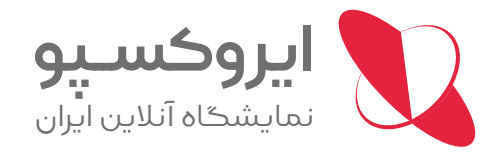

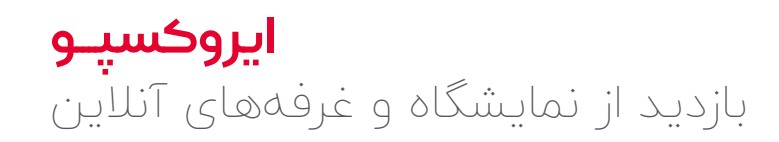

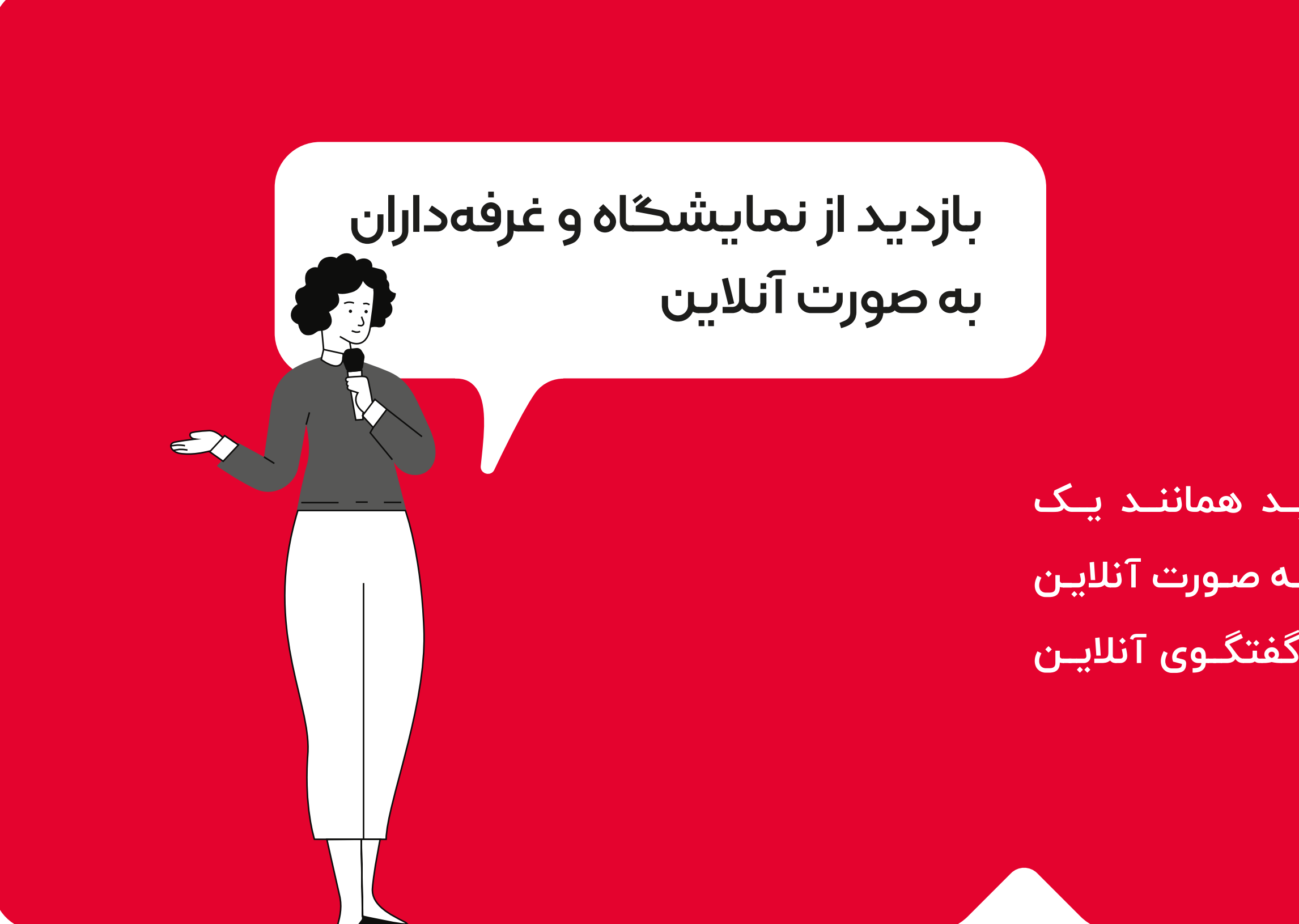

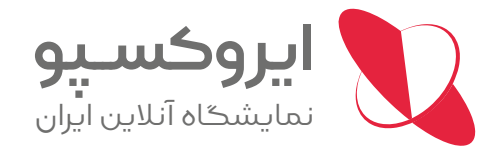

پس از ورود به سامانه میتوانید همانند یک بازدیدکننده به بازدید از نمایشگاه به صورت آنلاین پرداخته و با غرفهداران دیگر به گفتگوی آنلاین بپردازید. بدین منظور:

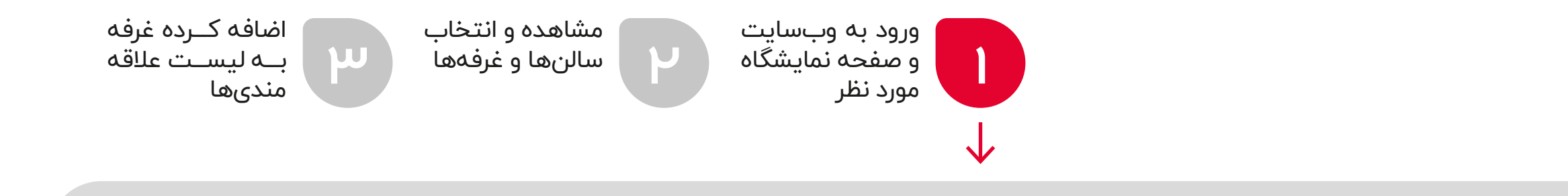

۱- به سایت سامانه وارد شوید و در بخش "<mark>نمایشگاههای پیشرو</mark>"، نام نمایشگاه مورد نظر را انتخاب کنید.

۲- در صفحه نمایشگاه مربوطه با کلیک بر روی 🛛 ورود به نمایشگاه → وارد صفحه سالنهای آنلاین نمایشگاه شوید.

۳- شما میتوانید لیست غرفهها را با انتخاب و کلیک بر روی هر سالن مشاهده کنید. همچنین میتوانید در کادر "<mark>جستجو</mark>" با تایپ کلماتی مثل نام غرفه و یا محصولات و خدمات مورد نظر، لیستی از غرفههایی که ارائه کننده محصولات و خدمات مورد نظر شما هستند را مشاهده نمایید.

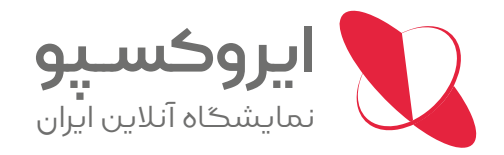

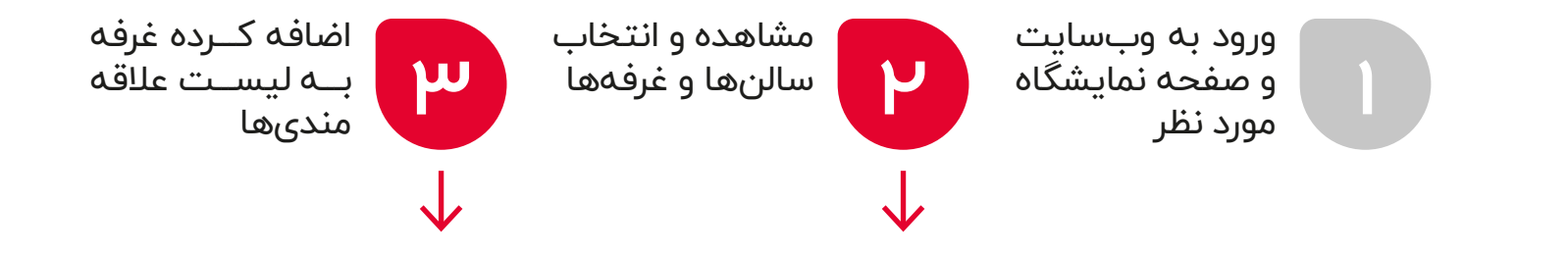

۴- پس از انتخاب غرفه مورد نظر به صفحه "معرفی غرفه" وارد میشوید و میتوانید با شرکت و اطلاعات ثبت شده آن (مثل معرفی شرکت و اطلاعات تماس، کاتالوگ ها، عکس و فیلم و معرفی محصولات و غیرہ) آشنا شوید و در صورت تمایل با کلیک بر روی 🙎 برزاری ارتباط 🚽 به برقراری تماس و مذاکره آنلاین با ایشان بپردازید. در صورتی که غرفهدار آنلاین نباشد، میتوانید برای ایشان پیام بگذارید و یا سؤالات خود را از ایشان بپرسید که در زمان آنلاین شدن به پیام شما پاسخ دهد. ۵- ضمناً شما میتوانید نظرات و یا امتیاز خود را نسبت به هر غرفه در بخش پایینی صفحه هر غرفه ثبت نمایید. ۴- برای سهولت در پیدا کردن غرفههایی کـه مـورد نظـر و علاقـه شـما بـرای برقـراری ارتبـاط مجـدد میباشـند، کافـی اسـت بـر روی سـتاره 🏠 افزودن به علاقهمندیها 🗅 بزنید تا ستاره به شکل 👉 شود. شما میتوانید لیست غرفههای مورد نظر و ثبت شده خود را در لیست علاقه مندیها در پروفایل شخصی خود مشاهده کنید.

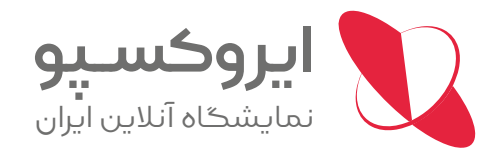

## **ایروکسپـو** درخواست غرفه نمایشگاه آنلاین و بهروزرسانی اطلاعات

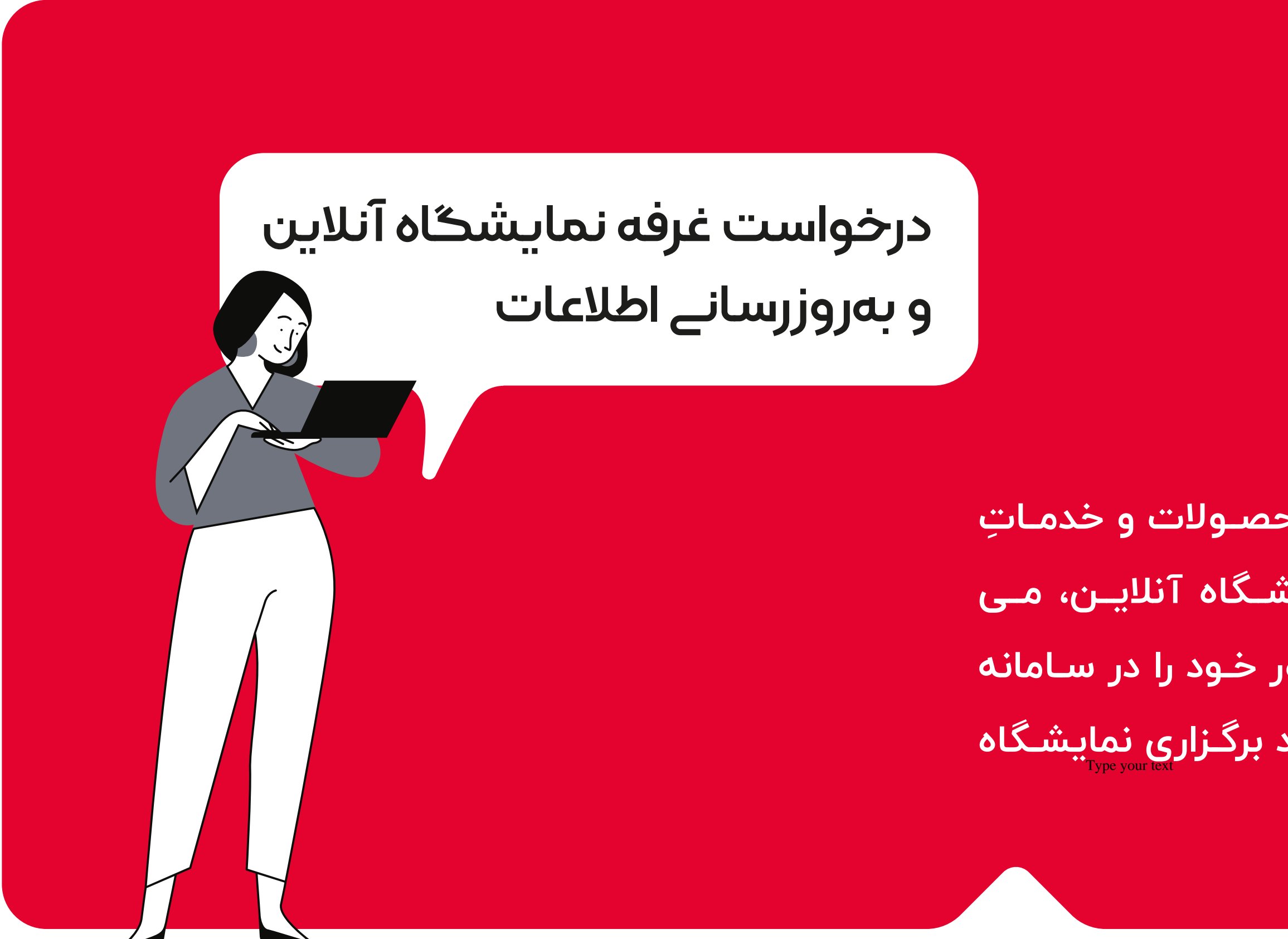

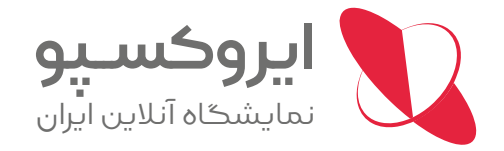

برای نمایشِ اطلاعات و معرفیِ محصولات و خدماتِ غرف مداران محترم در بخش نمایشگاه آنلاین، می بایست افراد قبلاً درخواست حضور خود را در سامانه ثبت کرده باشند و یا توسط ستاد برگزاری نمایشگاه به سامانه معرفی شده باشند.

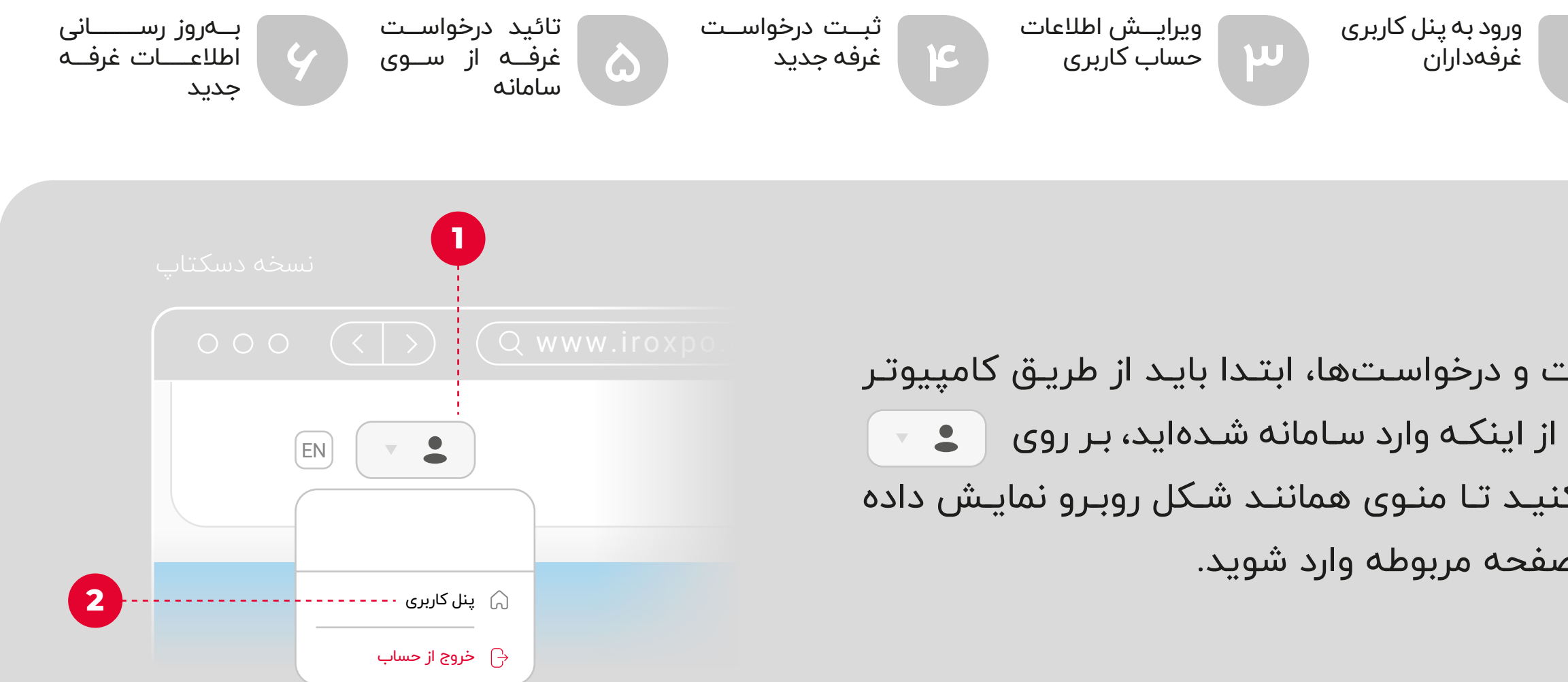

نکتـه: در صورتـی کـه شـما بـا گوشـی همـراه خـود وارد سـامانه شـدید، امـکان دسترسـی بـه تنظیمـات پنـل کاربـری را نخواهیـد داشت. برای دسترسی میبایست یا از کامپیوتر استفاده کنید و یا با استفاده از گوشی همراه اندرویدی، مرورگر خود را در حالت Desktop قـرار دهیـد تـا پنـل را مشـاهده کنیـد. متأسـفانه ایـن امـکان بـرای گوشـیهای اپـل امکانپذیـر نمیباشـد. در گوشــی اندرویـد، اگـر از مرورگـر کـروم اسـتفاده میکنیـد بـر روی 🚦 بزنیـد و گزینـه 🗵 Desktop site 🖵 را فعال کنید. اگر از مرورگرهای دیگر در گوشی اندروید استفاده میکنید، اگر گزینهای شبیه Desktop داشت، آن را فعال کنید. بدین ترتیب شبیه سازی صفحه مرورگر کامپیوتر روی گوشی شما انجام میشود و پس از آن میتوانید به تنظیمات پنل کاربری دسترسی پیدا کنید.

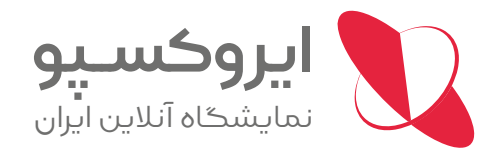

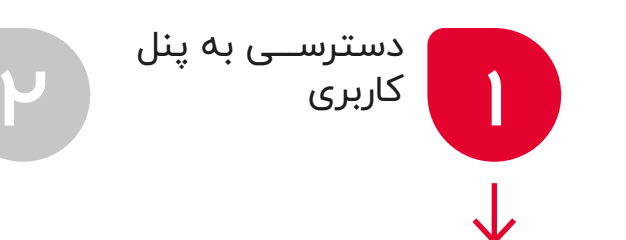

۱- برای دسترسی به پنل کاربری و اعمال تنظیمات و درخواستها، ابتدا باید از طریق کامپیوتر به سایت سامانه مراجعه کنید و پس از اطمینان از اینکه وارد سامانه شدهاید، بر روی 🔹 🚽 کـه در بـالای سـمت چـپ سـایت قـرار دارد کلیـک کنیـد تـا منـوی هماننـد شـکل روبـرو نمایـش داده شود. سپس بر روی پنل کاربری کلیک نموده و به صفحه مربوطه وارد شوید.

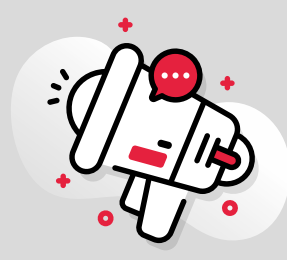